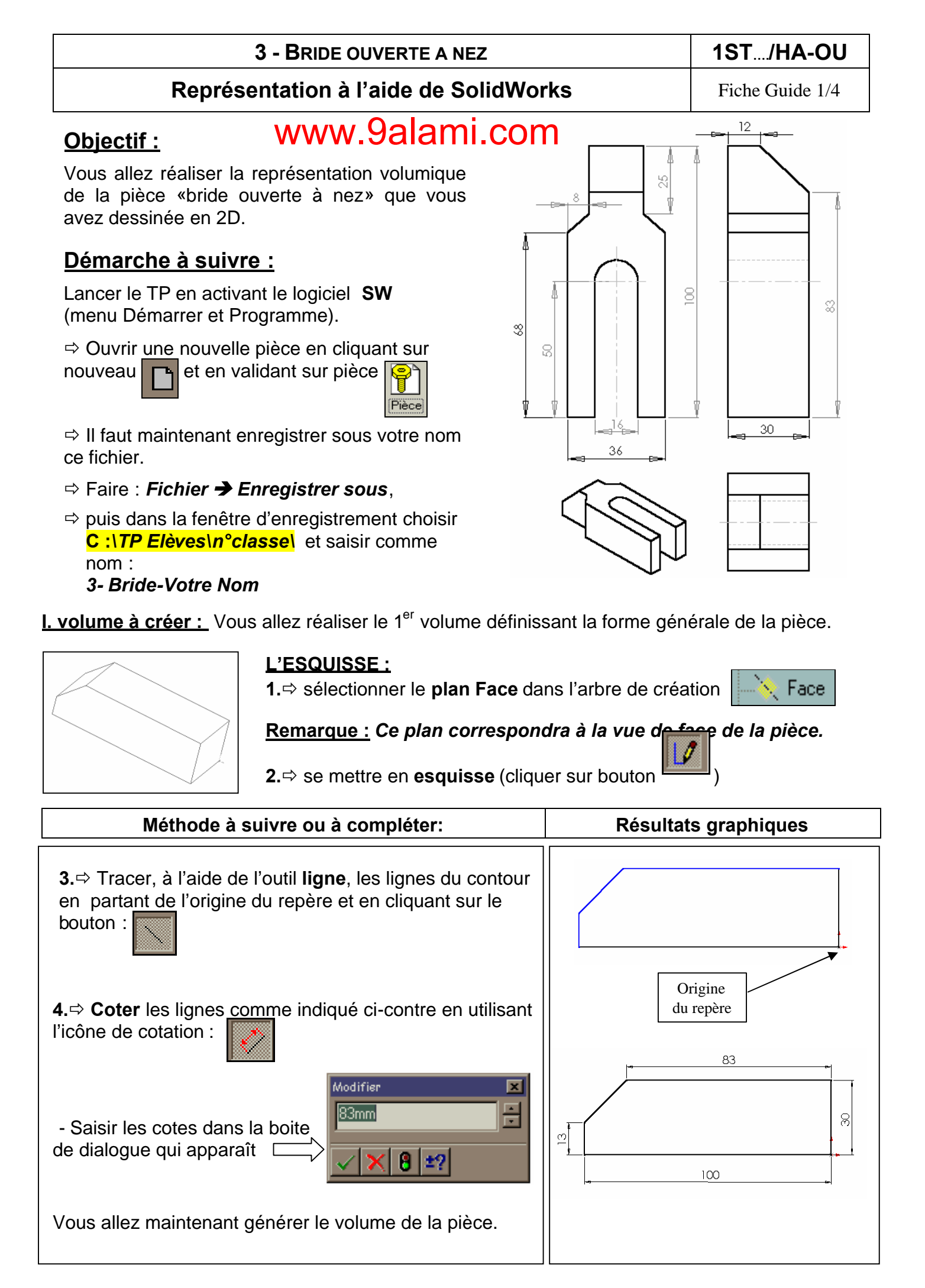

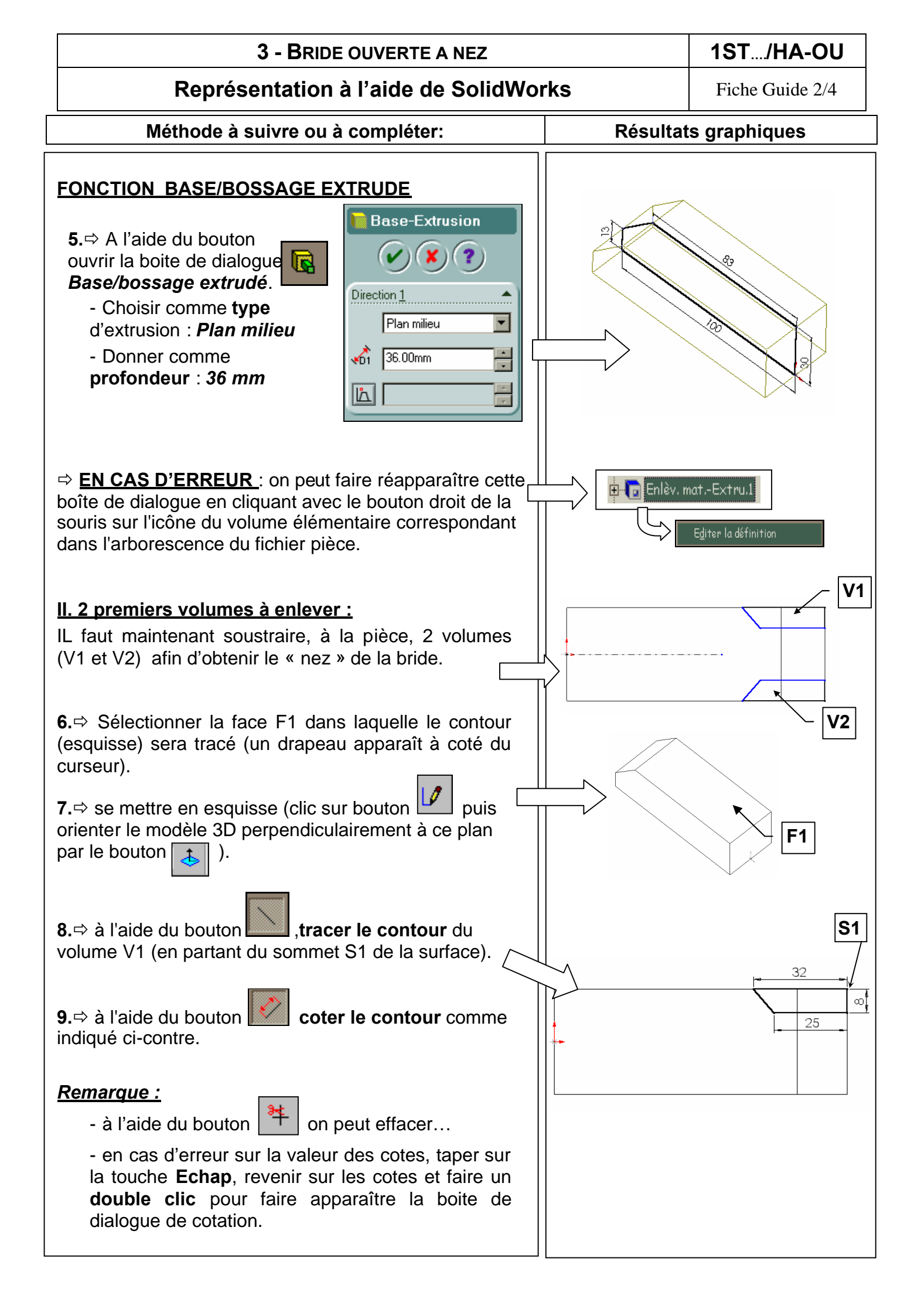

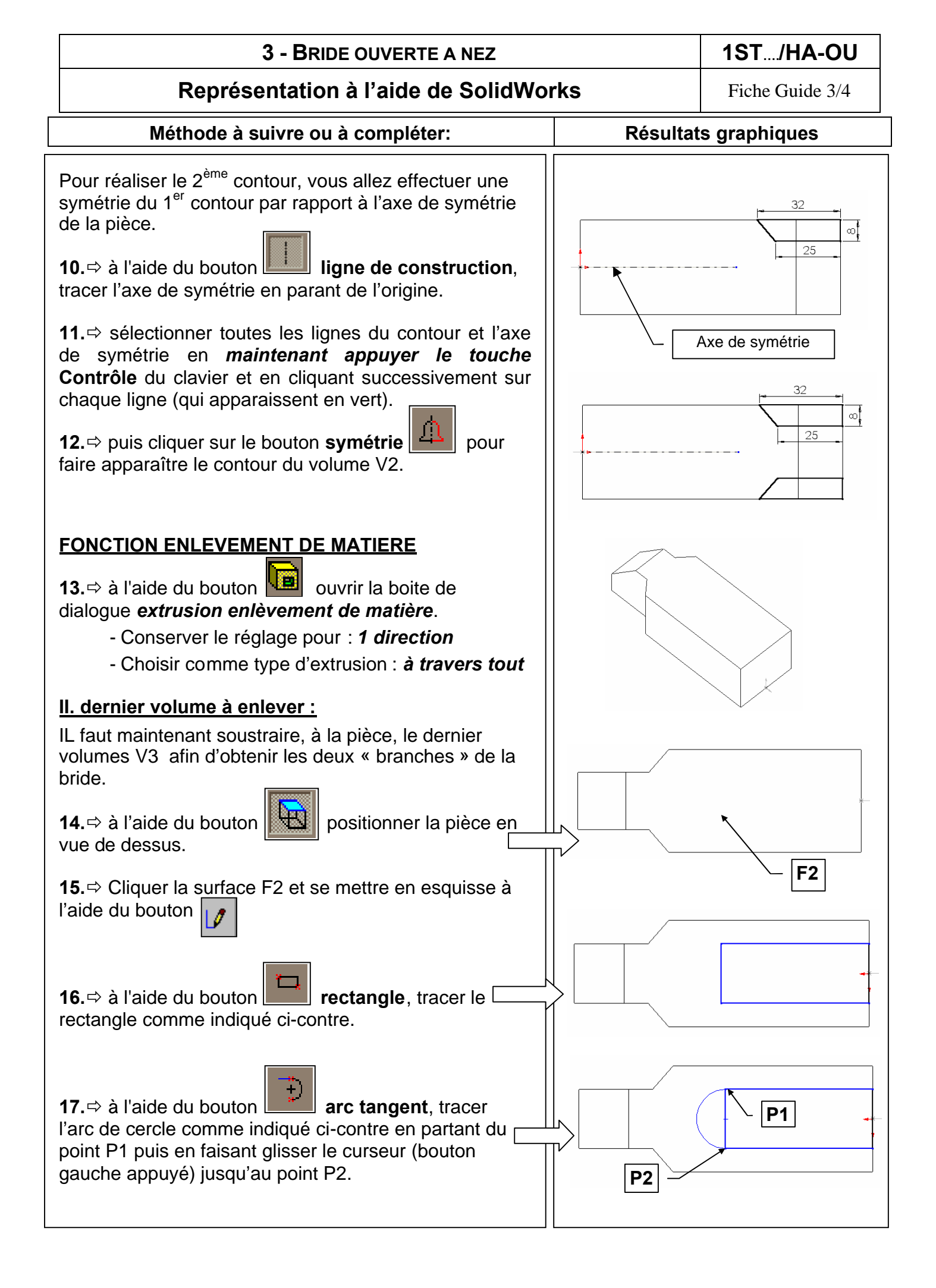

## **3 - BRIDE OUVERTE A NEZ**

## Représentation à l'aide de SolidWorks

1ST.../HA-OU

Fiche Guide 4/4

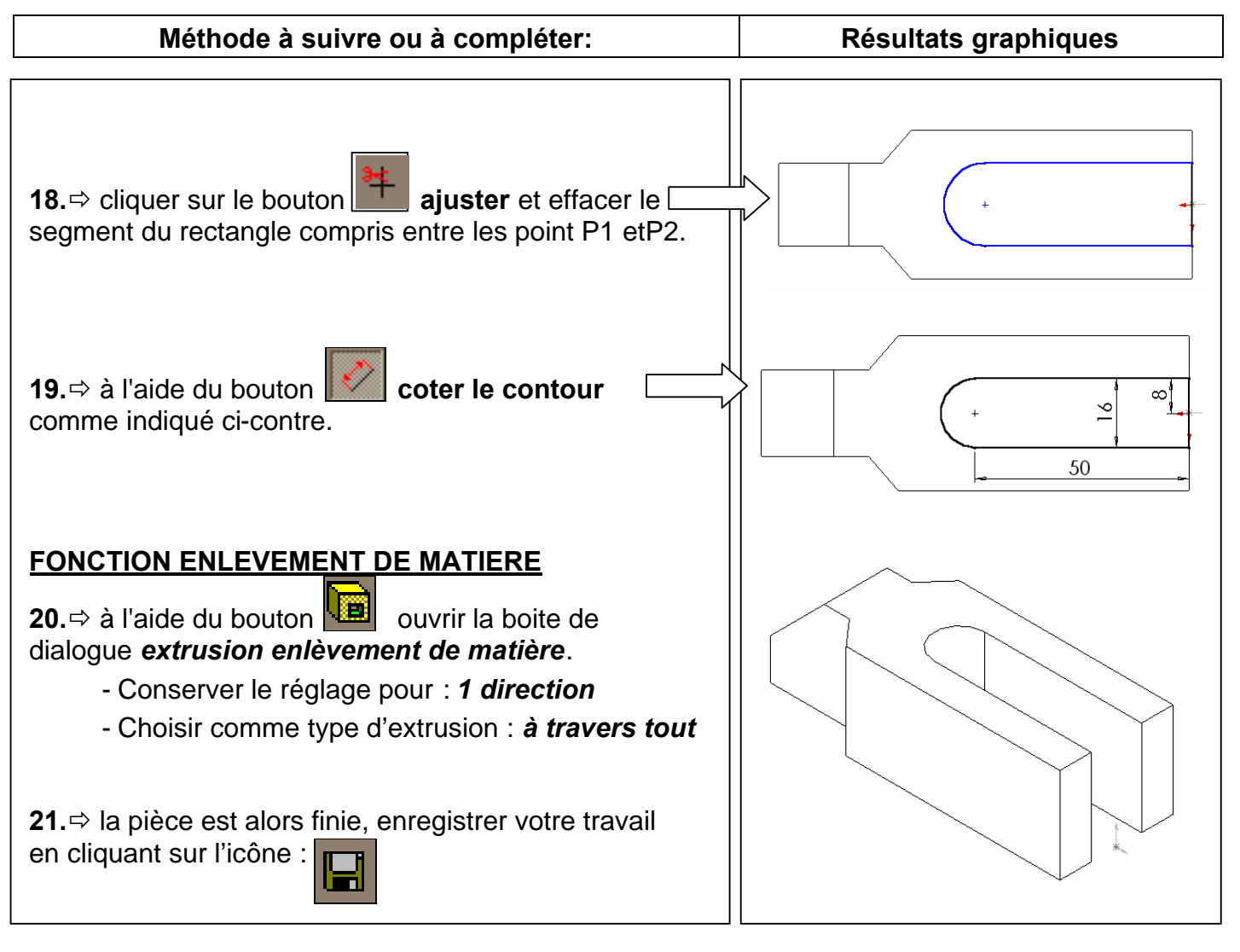

**22.** En vous aidant de la fiche guide **Mise en plan**, effectuer la mise en plan de cette pièce comme elle apparaît à la page 1/4 de ce document.